# Tritex II CANopen Startup

#### **Overview**

The purpose of this application note is to get a Tritex with CANopen system operational "on the bench", without a load connected to the motor. Some additional comments are added at the end to assist with tuning a loaded motor. The application note goes on to explain a basic system layout recommended for Tritex. At the end there is a section entitled "Where to go from here" which provides links to information on more advanced topics.

#### **Features**

The Exlar Expert drive software is a GUI developed to interoperate with the Tritex 485 interface by way of USB interface. All of the functions (Motion profiles) of the drive and user parameters are available through this interface. It may also be used to configure drive user and CANopen interface parameters.

The Exlar Expert drive software is required for tuning and configuring digital I/O.

This method establishes communication and uploads all of the parameters from the drive to the PC, and the drive stays online

## 1. System Setup

System menu allows configuration and viewing of system parameters. Parameters are divided into two segments Factory and user parameters.

#### **1.1.Factory Parameters**

Factory parameters are stored as a block in non-volatile memory. The block contains a CRC (Cyclic Redundancy Checksum) word to guarantee data integrity. At power-up, the factory parameter block is validated and copied to its runtime location in RAM where all parameters are available for both reading and writing through their individual MODBUS identifiers. Factory parameter include, maximum limits and system options.

| F | Factory Parameters     |                                                               |
|---|------------------------|---------------------------------------------------------------|
|   | Identification Options | Limits Actuator Update Rates Position Feedback Position Table |
|   |                        |                                                               |
|   | Fault Trip Current     | 25.0 AMPS                                                     |
|   | Peak Current           | 20.0 AMPS                                                     |
|   | Continuous Current     | 10.0 AMPS Filter 6.0 seconds                                  |
|   | Board Temp Trip        | 80.0 C                                                        |
|   | Low Voltage Trip       | 19 VDC                                                        |
|   | High Voltage Trip      | 440 VDC                                                       |
|   |                        |                                                               |
|   | Actuator Temp Trip     | 130.0 C                                                       |
|   | Shunt High             | 393 VDC                                                       |
|   | -                      |                                                               |

## **1.2.System Setup**

System menu allows one time configuration of:

| Power up options | Delay power-up, state machine sequence etc.                  |
|------------------|--------------------------------------------------------------|
| Module Control   | Which interface (CANopen, Modbus or Digital I/O) has control |
| User limits      | High current warnings and in position window                 |
| Reaction methods | Quick Stop 606Ah, Fault reaction 605Eh etc.                  |

| iystem Setup                                                                                     |
|--------------------------------------------------------------------------------------------------|
| Options   Module Control   Limits   Reaction Methods                                             |
| Auto switch-on and run at startup Auto-Enable on Startup Auto-Enable Startup Auto-Enable Startup |
| Require Thermal warnings to clear before enabled                                                 |
| Require Current warnings to clear before enabled                                                 |
| Reverse direction polarity                                                                       |
| Power up delay 0.00 seconds                                                                      |
|                                                                                                  |

#### **1.3. Factory Calibration**

| Factory Calibra | ation                |                                           |
|-----------------|----------------------|-------------------------------------------|
| Bus Voltage     | Position Calibration | n   RST Calibration   Temperature   Brake |
|                 |                      |                                           |
| Bus Volta       | ge 172.41            | [1]                                       |
| Vbus Sca        | le 440.00            | [V full scale]                            |
| Vbus Offs       | et O                 | [mv]                                      |
|                 |                      |                                           |

#### **1.4.Tuning**

This page allows user to adjust the tuning of the motor base on their application.

| wir nor be permane   | nt until a downl | oad is exe | cuted or | the s | ave b | outto | n is p | ushe | d. |
|----------------------|------------------|------------|----------|-------|-------|-------|--------|------|----|
| Inertia Gain         | 1.00             | ∩—́-       | 1.1      |       | 1     | 1     | 1      | 1    | 1  |
| Position Feedforward | 0.00000          | <u>,</u> . |          |       |       |       |        |      |    |
| Position Damping     | 0.31502          |            |          |       |       |       |        |      |    |
|                      |                  |            | -        | ]     |       |       |        |      |    |
|                      |                  |            |          |       |       |       |        |      |    |
|                      |                  |            |          |       |       |       |        |      |    |
|                      |                  |            |          |       |       |       |        |      |    |
|                      |                  |            |          |       |       |       |        |      |    |
| Save Tuning Param    | eters            |            |          |       |       |       |        |      |    |

#### **1.5.User units**

The user unit page, allows user to change the units displayed, in the Tritex drive software. It does not change data written and stored in the drive.

| C Linear Ac<br>C Rotary M<br>C Combo (F<br>C Custom L<br>Final output<br>Apply | tuator<br>otor / Gear Motor<br>Rotary + Linear Actuator)<br>Iser Defined<br>gear reduction ratio | ▼ :1        | Where to find drive information on actuator label |
|--------------------------------------------------------------------------------|--------------------------------------------------------------------------------------------------|-------------|---------------------------------------------------|
|                                                                                | Units                                                                                            | Decimal Pla | aces Display Text                                 |
| Distance:                                                                      | Revs                                                                                             | • 0.000     | REVS                                              |
| Velocity:                                                                      | RevsPerMinute                                                                                    | • 0.0       | ▼ BPM                                             |
|                                                                                |                                                                                                  |             | DDW/C                                             |

## 2. Digital I/O

The Digital I/O screen is used to assign the input and output functions and LED outputs to the hardware I/O lines; eight discrete inputs and four discrete outputs. Refer to Expert software for additional information on configuring Digital I/O.

| Input Assign | ments |              |  |
|--------------|-------|--------------|--|
| Input 1      | On    | (unassigned) |  |
|              | Off   | (unassigned) |  |
| Input 2      | On    | Switch 2 On  |  |
|              | Off   | Switch 2 Off |  |
| Input 3      | On    | Switch 3 On  |  |
|              | Off   | Switch 3 Off |  |
| Input 4      | On    | Switch 4 On  |  |
|              | Off   | Switch 4 Off |  |
| Input 5      | On    | Switch 1 On  |  |
|              | Off   | Switch 1 Off |  |
| Input 6      | On    | (unassigned) |  |
|              | Off   | (unassigned) |  |
| Input 7      | On    | (unassigned) |  |
|              | Off   | (unassigned) |  |
| Input 8      | On    | Halt On      |  |
|              | Off   | Halt Off     |  |
|              |       |              |  |

#### 3. Networks

#### 3.1.RS485 Modbus

The Tritex uses an RS485 hardware connection with a Modbus RTU protocol. The RS485 Modbus page allows the user to set the Tritex communication parameters to best connect with their communication. Therefore, an adapter will be required to interface from the RS232 or USB port on the PC to the RS485 port on the actuator (see Installation section for details on the RS485 port).

| RS 485 MODBUS                                                 |                          |  |  |  |  |  |
|---------------------------------------------------------------|--------------------------|--|--|--|--|--|
| RS 485                                                        |                          |  |  |  |  |  |
| Drive ID 1                                                    |                          |  |  |  |  |  |
| Baud Rate 19200 💌                                             |                          |  |  |  |  |  |
| RX Timeout 0 ms                                               |                          |  |  |  |  |  |
| RX to TX Delay 0 ms                                           |                          |  |  |  |  |  |
| Changes to Drive ID and Royal Data will not                   |                          |  |  |  |  |  |
| be written to drive and saved unless the<br>button is pushed. |                          |  |  |  |  |  |
| Save parameters to drive                                      | Save parameters to drive |  |  |  |  |  |

#### 3.2.CANopen

Exlar have implemented a CANopen protocol based on the 'Communication Profile' (CiA DS 301) in the Tritex, which supports both direct access to device parameters and time-critical process data communication. These parameters are accusable through the CANopen interface and Drive software.

Tritex with CANopen incorporates DS402 motor profile with several additional options that enhances the system use in a system. These additions add flexibilities to the overall system performance.

The Tritex support Variable PDO mapping this means the PDOs can only be mapped or re-mapped during Preoperational state. This can be accomplished through SDO's or using Exlar Drive software. The PDO programming sequence of PDOs is handled using our drive software.

#### **3.2.1.CAN Open**

The CAN Open allows a simple method of changing Drive ID and Baud rate. Note, changes do not take effect until new power cycle.

| CAN Open                                                      |  |  |  |  |  |
|---------------------------------------------------------------|--|--|--|--|--|
| CAN Open<br>Drive ID 127                                      |  |  |  |  |  |
| Baud Rate 125,000 -                                           |  |  |  |  |  |
| Changes to Drive ID and Baud Rate will not                    |  |  |  |  |  |
| be written to drive and saved unless the<br>button is pushed. |  |  |  |  |  |

#### **3.2.2.CAN Parameters**

| CAN Parameters         |           |
|------------------------|-----------|
| Communications Setup   |           |
| Node guarding interval | 12 ms     |
| Node guarding lifetime | 1 factor  |
| COB-ID EMCY            | OFF (hex) |
| EMCY inhibit time      | 0 ms      |
| Heartbeat interval     | 0 ms      |
| COB-ID SYNC            | 080 (hex) |
|                        |           |

#### 3.2.3.PDOs Setup

The object linker (translation tables) offers a significant improvement by supporting fully automated mapping/linking of PDOs in only a few steps. All available objects are sorted according to input and output data.

A unique COB-ID (unique with respect to the entire CANopen network, not just the node) must be assigned to each PDO which will be used over the CAN network. It is recommended using the Predefined Connection Set where ever possible. It is the system designer's responsibility to ensure that all PDOs have a unique COB-ID. It is best to assign the COB-IDs in a logical order, with the most important PDOs assigned to the lowest COB-IDs.

| RPD0 1   RPD0 2   RPD0 3   RPD0 4                                                                    |                                                                                                    |                   |
|----------------------------------------------------------------------------------------------------|----------------------------------------------------------------------------------------------------|-------------------|
| COB-ID   027F (hexadecimal)<br>Transmission Type 255 Transmit PDD on<br>Prohibit transmission on RTR | TR or event.                                                                                                    | 27Fh = 200h + 7Fh |
| Disable PDO                                                                                          |                                                                                                    |                   |
|                                                                                                    | Bytes available -2                                                                                                    |                   |
| (s) Drive Variables                                                                                  | Data to be added to translation table          Parameter         GIDs System Motion Modes Profile Tor gue Command T arget         Second Tores         Second Tores         For Access           POD Mapping         1-GID & CANDpen, Command Contro/Word         -GIDs System Motion Modes Profile/Velocity Comma         -GIDs System Motion Modes Profile/Velocity Comma         -Sopen         -Sopen         < |                   |
|                                                                                                    | INT16 READ_WRITE<br>Modbus ID<br>2638                                                                                                    |                   |
| Description Apply                                                                                    | CAN Index CAN Subindex<br>6071 0<br>Add Remove CAN Subindex                                                                                                    |                   |
|                                                                                                    | Save PDD                                                                                                    |                   |

| PDOs Predefined Connection Set |                 |  |  |  |
|--------------------------------|-----------------|--|--|--|
| COB-ID(s) hex                  | Slave nodes     |  |  |  |
| 180 + NodelD                   | 1. Transmit PDO |  |  |  |
| 200 + NodelD                   | 1. Receive PDO  |  |  |  |
| 280 + NodelD                   | 2. Transmit PDO |  |  |  |
| 300 + NodelD                   | 2. Receive PDO  |  |  |  |
| 380 + NodelD                   | 3. Transmit PDO |  |  |  |
| 400 + NodelD                   | 3. Receive PDO  |  |  |  |
| 480 + NodelD                   | 4. Transmit PDO |  |  |  |
| 500 + NodelD                   | 4. Receive PDO  |  |  |  |

## 4. Motion

The device profile for drives and motion control defines the functional behavior of controllers for servo drives, frequency inverters and stepper motors. The specification includes a finite state automaton (FSA). The state of the drive determines which commands are accepted and if high power is applied. States are changed by a *control-word* received from the host-controller can be initiated by internal events. The current state is indicated by the *statusword*.

#### **4.1.Home**

The Home Page configures and commands the Home operation.

| Home                  |                       |                 |       |                       |
|-----------------------|-----------------------|-----------------|-------|-----------------------|
| ──Velocity / Torque : |                       |                 | Butte | ons                   |
| Fast Velocity         | 6.0                   | RPM             |       | Define Home           |
| Slow Velocity         | 0.6                   | BPM             |       | Define Zero           |
| Acceleration          | 300                   | RPM/S           |       | D C D C               |
| Current Limit         | 50.0                  | % Rated Current |       | Define Reference      |
| - Homing Method       |                       |                 |       | Undefine Refere       |
| Rositive Direct       | ion 🗖 Swite           | h               |       |                       |
| Negative Direct       | tion 🗌 Index          |                 |       | Home                  |
| Current Limit         | E Reve                | rse             |       | LI-10 (               |
|                       |                       |                 | -0-1  | Fildik                |
| Neg SW On Off In      | ndex 🔻                | T               | Stati | us                    |
| , -                   | _                     | 7               | A     | ctive                 |
| -fast SW ON<br>+slow  | +slow SW OFF<br>INDEX |                 | Н     | omed<br>arget Beached |
|                       |                       |                 | E AI  | ttained               |
| Home Offsets          |                       |                 | E E   | rror                  |
| Home Offset           | 0.000                 | REVS            | Гн    | alted                 |
|                       | 0.000                 | BEVO            |       |                       |
| Index Urrset          | 0.000                 | HEV5            |       |                       |
|                       |                       |                 |       |                       |
| Final Home Position   | 0.000                 | REVS            |       |                       |
| Auto Home on E        | nable                 |                 |       |                       |
| 🗖 Require Home b      | efore Default Mod     | e operation     |       |                       |
| 🔲 Require Home b      | efore Alternate Mo    | ide operation   |       |                       |

#### 4.2.Jog

The Jog Page is used to command jog mode on the Tritex. Once jog mode has been enabled, the jog inputs can be used to produce motion on the actuator. The inputs that will be used as jog inputs are determined by the Jog (+) or Jog (-) command. Once the jog inputs have been enabled, they will remain enabled, until user disable operation.

The motion profile have several option are configurable by the user, Fast, slow velocity and acceleration and deceleration rates.

| Jog<br>The velocity and acceleration controls<br>immediately when online. These chan<br>a download is executed.                                                                                                    | are dynamic - changes will be effi<br>ges, however, will not be permane             | hctive<br>ht until  |                                                                                                    |                                                     |
|----------------------------------------------------------------------------------------------------|-------------------------------------------------------------------------------------|---------------------|----------------------------------------------------------------------------------------------------|-----------------------------------------------------|
| Position                                                                                                    | 20.376 REVS                                                                         |                     |                                                                                                    |                                                     |
| Velocity                                                                                                    | 0.0 RPM                                                                             |                     |                                                                                                    |                                                     |
| Jog (+)         Jog (-)           Current Limit         0.0           Fast         Slow           0.0         0.0           -         -           -         -           -         -           -         -           -         -           -         -           -         -           -         -           -         -           -         - | Drive Mode Non<br>Current Mode Prof<br>Accel Decel<br>1200 1200 RPI<br><br><br><br> | e  le Position Mode | Active       Jogging +       Jogging Slow       Jogging Fast       At Target Velocity       Following Error       Halted |                                                     |
| ☐ ☐ ☐ ☐ ☐ ☐ ☐ ☐ ☐ ☐ ☐ ☐ ☐ ☐ ☐ ☐ ☐ ☐ ☐                                                                                                    |                                                                                     | Save Parameters     |                                                                                                    | <sup>(1)</sup> Save<br>Initialization<br>parameters |

<sup>(1)</sup> Saves the current displayed as new Initialization value (Fast Slow Velocity, Acceleration, Declaration and Current limit ), when entering mode for the first time.

NOTE! Typical motion profile commands and options could be set each time on power up from host or

set using a configuration file and stored to NVM once. Clicking Jog (+) or (-) changes will automatically generated a enter mode request of Jog.

#### 4.3.Profile Velocity

| Profile Velocity                                                                                                    |                                                                 |
|----------------------------------------------------------------------------------------------------|-----------------------------------------------------------------|
| The velocity and acceleration controls are dynamic - changes will be effective<br>immediately when online. These changes, however, will not be permanent until<br>a download is executed.                                                                                                    |                                                                 |
| Command Velocity 0.0 RPM                                                                                                    |                                                                 |
| I arget velocity     UU     HPM       Image: Image of the state of the state o | ctive<br>ctive (+)<br>ctive (-)<br>arget Reached<br>boltic Zero |
| Save Parameters                                                                                                    | (1)Save<br>Initialization<br>parameters                         |

<sup>(1)</sup> Save current displayed as new Initialization value (Acceleration, Deceleration, Current Limit and Target Velocity ), when entering mode for the first time.

**NOTE!** Typical motion profile commands and options could be set each time on power up from host or set using a configuration file and stored to NVM once

## 4.4.Profile Torque

| Profile Torque                                                                                        |                                                                               |                                                                    |                                                     |
|----------------------------------------------------------------------------------------------------|-------------------------------------------------------------------------------|--------------------------------------------------------------------|-----------------------------------------------------|
| The command and mode controls are dynamic - changes to the other controls will not be in effect until | anges will be effective immediately when online.<br>I a download is executed. |                                                                    |                                                     |
| Command Torque                                                                                        | 10 z<br>10 z                                                                  |                                                                    |                                                     |
| Leat Slope                                                                                            | Drive Mode None  Current Mode Profile Position Mode %/sec                     | Active     Active (+)     Active (-)     Target Reached     Halted |                                                     |
|                                                                                                    | Save Parameters                                                               |                                                                    | <sup>(1)</sup> Save<br>Initialization<br>parameters |

<sup>(1)</sup> Save current displayed as new Initialization value (Target Torque and Slope), when entering mode for the first time.

**NOTE!** Typical motion profile commands and options could be set each time on power up from host or set using a configuration file and stored to NVM once

#### **4.5.Profile Position**

| Profile Position                                            |                                           |                                                   |                                                        |          |                                                      |
|-------------------------------------------------------------|-------------------------------------------|---------------------------------------------------|--------------------------------------------------------|----------|------------------------------------------------------|
| The velocity and a<br>immediately when<br>a download is exe | acceleration c<br>online. These<br>cuted. | ontrols are dynamic - cł<br>changes, however, wil | hanges will be effective<br>Il not be permanent until  |          |                                                      |
| Command Vel<br>Command Pos                                  | locity<br>sition                          | 3000.0<br>10.000                                  | RPM<br>REVS                                            |          |                                                      |
| Drive Mode<br>Current Mode                                  | None<br>None                              | •                                                 | Halt                                                   |          | Active     Setpoint Active     At Velocity           |
| Setpoint<br>Position<br>Velocity                            | 10.000                                    | REVS<br>RPM                                       | New Set Point<br>Change Set Point<br>Absolute Position |          | Target Reached Setpoint Acknowledged Following Error |
| Accel<br>Decel                                              | 3000<br>3000                              | RPM/S<br>RPM/S                                    | Change On Set Point<br>Fault on Nack                   |          | F Setpoint Error<br>Halted                           |
| Infinite Distanc<br>Limit Current<br>Current Limit          | e 「<br>「                                  | % Rated Current                                   | Smart Continue<br>Independent Data<br>Auto Reset NSP   |          |                                                      |
| End Velocity                                                | 0.0                                       | RPM                                               | Reset NSP on Target<br>Max Buffered                    | 6 Points |                                                      |

# **NOTE!** Typical motion profile commands and options could be set each time on power up from host or set using a configuration file and stored to NVM once

#### **Options**

#### FAULT ON NACK

A rising edge of NEW\_SETPOINT IMMEDIATE and SETPOINT\_ACK active will normally generate a 'warning' and raise the SETPOINT\_NACK event. If the PP\_OPTION\_FAULT\_ON\_NACK is selected, a fault will be generated instead.

#### SMART CONTINUE

When a new SETPOINT is to be buffered (not immediately executed) and the PP\_CONTROL\_CONTINUOUS flag is set the default action is to modify the END\_VELOCITY of the previous (or active) set-point to its velocity so that it doesn't stop and targets the new SETPOINT's velocity and distance when it completes. The PP\_OPTION\_SMART\_CONTINUE overrides this behavior to set the previous (or active) SETPOINT'S END\_VELOCITY to the lesser of the previous (or active) SETPOINT velocity and the new. SETPOINT velocity.

#### INDEPENDENT DATA

Doesn't copy profile type, acceleration, and deceleration values from global profile data when loading a SETPOINT. The global are copied into the SETPOINT setup structure only at startup.

#### **RESET NSP**

Internally resets CONTROL.NEW\_SETPOINT as soon as the drive is able to accept another SETPOINT.

#### **RESET NSP\_ON TARGET**

Internally resets CONTROL.NEW\_SETPOINT when STATUS.TARGET\_REACHED becomes active.

#### MAXIMUM BUFFERS

Maximum number of set-point buffers, maximum allows valve is 8; set-point buffer array is load only during mode creation

## 5. Diagnostic

The overall system status is displayed on the diagnostic page; user can monitor faults, warnings, position and temperatures. Also contain record of satirical information of history of the drive.

#### **5.1.Status Log**

The Status log page displays the log of Faults and Warning of the drive.

#### **5.2.Diagnostics**

The Diagnostic page displays the current Status and history of Faults of the drive.

## 6. Monitor / Control

#### 6.1.Status

The Status wedge shows an overview the drive status.

| Status   |       |                 |              |             |
|----------|-------|-----------------|--------------|-------------|
|          |       | Non             | e            |             |
| Position | 0.000 | REVS            | Fault        |             |
| Velocity | 0.0   | RPM             | Warning      |             |
| Current  | 0.1   | % Rated Current | Reset Faults | Diagnostics |

#### **6.2.Drive Status**

The Drive Status wedge indictors show the statusword (6041.0h) states; while the controlword (6040.0h) can be commanded from the Drive Control wedge.

| Drive | e Status              |  |
|-------|-----------------------|--|
|       | Run                   |  |
|       | Ready                 |  |
|       | Enabled               |  |
|       | Fault                 |  |
|       | DC Bus Ready          |  |
|       | Stop Inactive         |  |
|       | Setup                 |  |
|       | Warning               |  |
|       | Homed                 |  |
|       | Remote                |  |
|       | Target Reached        |  |
|       | Internal Limit Active |  |
|       | Set Point Acknowledge |  |
|       | Following Error       |  |
|       | Halted                |  |
|       |                       |  |

The status word provide the status of the PDS FSA.

|        | Drive Status |       |   |       |        |        |       |         |       |     |
|--------|--------------|-------|---|-------|--------|--------|-------|---------|-------|-----|
|        | Statusword   |       |   |       |        |        |       |         |       |     |
| 15 -10 | 9            | 8     | 7 | 6     | 5      | 4      | 3     | 2       | 1     | 0   |
| хх     | Remote       | Homed | x | Setup | Stop   | DC Bus | Fault | Enabled | Ready | Run |
|        |              |       |   |       | Active | Ready  |       |         |       |     |

Figure 1 - Statusword

| Bits | Drive control<br>bits |                | Description                                              |
|------|-----------------------|----------------|----------------------------------------------------------|
|      | Exlar                 | DS402          |                                                          |
| 0    | Run                   | Ready to run   | Drive is in normal runtime operation mode and is ready   |
|      |                       |                | to accept the power command                              |
| 1    | Ready                 | Switch on      |                                                          |
| 2    | Enabled               | Operational    | The drive is enabled and ready to command motion.        |
|      |                       | enabled        |                                                          |
| 3    | Fault                 | Fault active   | Fault has occurred in the system and fault reaction has  |
|      |                       |                | completed                                                |
| 4    | DC Bus                | Voltage enable | Tritex voltage is greater than low voltage limits.       |
|      | Ready                 |                |                                                          |
| 5    | Stop Active           | Quick stop     | Indicates the PDS is reacting to deactivate request. The |
|      |                       | actived        | final state is determined by Quick Stop option register. |
|      |                       |                | 0= Quick Stop Active                                     |
|      |                       |                | 1= Inactive,                                             |
| 6    | Setup                 | Switch on      | Drive is in SETUP mode and not ready for operation.      |
|      |                       | disabled       | Some commands are available only in SETUP mode. The      |
|      |                       |                | SETUP bit is a 'convenience' event bit and is always the |
|      |                       |                | inverse of the RUN bit                                   |
| 8    | Homed                 | Manufacture    | Drive is homed                                           |
|      |                       | defined        |                                                          |
| 9    | Remote                | Remote         | 0 = indicate that the controlword is not processed       |
|      |                       |                | 1 = indicate that the controlword is processed           |

Figure 2 - Drive status bits

|                       | Mode specific bits |             |                 |  |  |  |
|-----------------------|--------------------|-------------|-----------------|--|--|--|
| Mode of Operation     | 13                 | 12          | 10              |  |  |  |
|                       | oms                | oms         | tr              |  |  |  |
| Profile position (pp) | Following error    | Set-point   | Final target    |  |  |  |
|                       |                    | acknowledge | reached         |  |  |  |
| Profile velocity (pv) | х                  | х           | Target velocity |  |  |  |
|                       |                    |             | reached         |  |  |  |
| Profile torque (pt)   | х                  | х           | Target torque   |  |  |  |
|                       |                    |             | reached         |  |  |  |
| Homing (hm)           | See Homing Mode    |             |                 |  |  |  |
| Profile jog (pj)      | See Jog Mode       |             |                 |  |  |  |

Figure 3 - Statusword, Mode specific bits

|                        | Exlar       |       | E           | Bits in state | us word |       |        |             |
|------------------------|-------------|-------|-------------|---------------|---------|-------|--------|-------------|
| PDS 402 State          | Internal    | 6     | 5           | 3             | 2       | 1     | 0      |             |
|                        | State       | setup | Stop active | fault         | enable  | ready | run    |             |
|                        |             | (sod) | (as)        | (f)           | (00)    | (50)  | (rtso) | DS 402: Bit |
|                        |             | (300) | (43)        | 07            | (02)    | (30)  | (1130) | definition  |
| Not Ready to Switch On | Not Ready   | 0     | Х           | 0             | 0       | 0     | 0      |             |
| Switch On Disabled     | Setup       | 1     | Х           | Х             | 0       | 0     | 0      |             |
| Ready to Switch On     | Run         | 0     | 1           | 0             | 0       | 0     | 1      |             |
| Switch On              | Ready       | 0     | 1           | 0             | 0       | 1     | 1      |             |
| Operational Enabled    | Enabled     | 0     | 1           | 0             | 1       | 1     | 1      |             |
| Quick Stop Active      | Stop Active | 0     | 0           | 0             | 1       | 1     | 1      |             |
| Fault Reaction Active  | Fault       | 0     | Х           | 1             | 1       | 1     | 1      |             |
|                        | Reaction    |       |             |               |         |       |        |             |
|                        | Active      |       |             |               |         |       |        |             |
| Fault                  | Fault       | 0     | Х           | 1             | 0       | 0     | 0      | ]           |

Figure 4 – DS402 state machine states

#### **6.3.Drive Control**

The Drive control wedge button commands controlword (6040.0h) and LED indicators return controlword state. In the similar fashion, statusword (6040.0h) is showed in the Drive Status wedge.

Basic steps in enable drive for manual control of drive through Exlar Expert Software:

- (1) Switch On
- (2) Run
- (3) Enable

**NOTE!** Verify appropriate Drive Status is change base on 'Drive Control 'commands.

| Drive | Control [          | × |
|-------|--------------------|---|
|       | Switch On          |   |
|       | Run                |   |
|       | Stop               |   |
|       | Enable             |   |
|       | Reset Faults       |   |
|       | Halt               |   |
|       |                    |   |
|       | Define Home        |   |
|       | Define Zero        |   |
|       | Define Reference   |   |
|       | Undefine Reference |   |
|       | Jog (+)            |   |
|       | Jog (-)            |   |
|       | Jog Fast           |   |
|       |                    |   |

The controlword has a dual purpose, controlword the state machine of the drive and command the motion mode.

| 15    | 12  | 11      | 10       | 9        | 8    | 7     | 6   | 5      | 4     | 3      | 2     | 1   | 0      |
|-------|-----|---------|----------|----------|------|-------|-----|--------|-------|--------|-------|-----|--------|
| reser | ved | Break   | reserved | Mode     | Halt | Fault | Mod | e spec | cific | Enable | Quick | Run | Switch |
|       |     | release |          | specific |      | reset |     |        |       |        | Stop  |     | on     |
| MSB   |     |         |          |          |      |       |     |        |       |        |       |     | LSB    |

Figure 5 - Controlword

Drive Control bits Controlword

| 15 -7 | 6           | 5 | 4 | 3      | 2    | 1   | 0         |
|-------|-------------|---|---|--------|------|-----|-----------|
| x x   | Reset fault | х | х | Enable | Stop | Run | Switch on |

Figure 6 - Drive control bits

| Bits | Drive Control | DS402               | Description                                                                                                    |
|------|---------------|---------------------|----------------------------------------------------------------------------------------------------|
| 0    | Switch on     | Switch on           | interlock                                                                                                    |
| 1    | Run           | Enable<br>voltage   | The DS402 FSA 'ready to switch on' state is waiting for the drive to be set to enable high<br>level power. Since the drive doesn't control its own bus power, this state place for<br>controllers that require an extra command interlock before accepting the ENABLE bit.<br>Controllers that don't want the extra interlock may elect to force this control bit set at<br>start-up. |
| 2    | Stop          | Quick stop          | Command the drive to deactivate, base on Stop option To deactivate stop controlword bit 2 must be equal to 1. Refer to Stop Action (0x605A.0) for more information                                                                                                    |
| 3    | Enable        | Enable<br>operation | Commands drive into operational enable state.                                                                                                    |
| 6    | Reset Faults  | Fault<br>reset      | Reset faults on the rising edge.                                                                                                    |

Figure 7 - Drive control bits

|                       | Operation mode specific bits |      |          |                           |          |  |  |  |
|-----------------------|------------------------------|------|----------|---------------------------|----------|--|--|--|
| Mode of Operation     | 9                            | 8    | 6        | 5                         | 4        |  |  |  |
| Profile position (pp) | Change on<br>Set point       | Halt | Abs/rel  | Change set<br>Immediately | New set  |  |  |  |
| Profile velocity (pv) | Reserved                     | Halt | Reserved | Reserved                  | Reserved |  |  |  |
| Profile torque (pt)   | Reserved                     | Halt | Reserved | Reserved                  | Reserved |  |  |  |
| Homing (hm)           |                              | Halt |          |                           |          |  |  |  |
| Profile jog (pj)      |                              | Halt |          |                           |          |  |  |  |

Figure 8 - Controlword, Mode specific bits

## 7. Motion examples

This section contain sample configuration of the drive.

#### 7.1.Homing

The Tritex drive support many aspects of the homing methods<sup>(1)</sup> described by DS 402. This includes the use of a switch inputs and/or an encoder index pulse to determine the extent of travel, limit inputs, and a specific acceleration, deceleration, normal speed and slow speed to use while homing. These homing inputs are integrated into the Tritex and are user defined.

To configure the drive Inputs it is recommended using the Tritex Expert software. Below is an example of configuring Home method 19.

Homing method 19 - POS\_SW\_ON\_OFF (Home on positive home switch (inactive))<sup>(d)</sup>

<sup>(1)</sup> Refer to Tritex CANopen manual for supported methods.

#### 7.1.1.Configure Inputs

From the Digital I/O page configure the 'Home Switch' to your wired Input 5. (See Hardware interface manual for information on connecting switch to Tritex.) For this example wire the 'Home Switch' to Input 5.

| Input Assignr | nents |              |    |
|---------------|-------|--------------|----|
| Input 1       | On    | (unassigned) |    |
|               | Off   | (unassigned) |    |
| Input 2       | On    | Switch 2 On  | 1  |
|               | Off   | Switch 2 Off |    |
| Input 3       | On    | (unassigned) | I. |
|               | Off   | (unassigned) |    |
| Input 4       | On    | (unassigned) |    |
|               | Off   | (unassigned) |    |
| Input 5       | On    | Switch 1 On  | 1  |
|               | Off   | Switch 1 Off |    |
| Input 6       | On    | (unassigned) | 1  |
|               | Off   | (unassigned) | _  |
| Input 7       | On    | (unassigned) | 1  |
|               | Off   | (unassigned) | _  |
| Input 8       | On    | (unassigned) |    |

Figure 9 - Example - Home Switches

| DS402 Description     | Source of Event          |
|-----------------------|--------------------------|
| Home Switch           | Configurable Input Event |
| Negative Limit Switch | Configurable Input Event |
| Positive Limit Switch | Configurable Input Event |
| Index Pulse           | Index Pulse              |

Figure 10 – Exlar Input Switches vs. DS402

#### 7.1.2.Home drive

#### 7.1.2.1.CANopen interface

Homing Mode – demonstrates home method 19 decimal using Service Data Objects (SDOs).

The below example sets typical motion profile commands a system would configure<sup>1</sup>, enabling the motor power<sup>2</sup> and executing a homing function using SDOs with Node ID 65 (41h).

<sup>1</sup>Typical configuring I/O should be set using Exlar Drive software and stored to NVM once. Motion user parameters could be set each time on power up or configure and stored to NVM once.

<sup>2</sup>Enabling the motor power only has to be done once on power up.

|                              | Typical motion profile commands and enabling sequence |      |    |    |    |    |    |    |    |                                                |
|------------------------------|-------------------------------------------------------|------|----|----|----|----|----|----|----|------------------------------------------------|
| ID                           | RTR                                                   | Data |    |    |    |    |    |    |    | Description                                    |
| DSP402 state machine, 6040.0 |                                                       |      |    |    |    |    |    |    |    | DSP402 state machine, 6040.0h                  |
| 0641                         | 00                                                    | 2B   | 40 | 60 | 00 | 06 | 00 | 00 | 00 | Send shutdown - transfer to Ready to Switch on |
| 0641                         | 00                                                    | 2B   | 40 | 60 | 00 | 07 | 00 | 00 | 00 | Switched on                                    |
| 0641                         | 00                                                    | 2B   | 40 | 60 | 00 | 0F | 00 | 00 | 00 | Operation Enable                               |
|                              |                                                       |      |    |    |    |    |    |    |    | Typical Motion Parameters                      |
| 0641                         | 00                                                    | 23   | 84 | 60 | 00 | 50 | C3 | 00 | 00 | Set deceleration to 3000 RMP/S, 6084.0h        |
| 0641                         | 00                                                    | 23   | 83 | 60 | 00 | 50 | C3 | 00 | 00 | Set acceleration to 3000 RMP/S, 6083.0h        |
|                              |                                                       |      |    |    |    |    |    |    |    |                                                |
|                              |                                                       |      |    |    |    |    |    |    |    | Set to Home Mode                               |
| 0641                         | 00                                                    | 2F   | 60 | 60 | 00 | 06 | 00 | 00 | 00 | Set to Profile Home Mode, 6060.0h              |
|                              |                                                       |      |    |    |    |    |    |    |    | Set Homing Method, Offset and Speeds           |
| 0641                         | 00                                                    | 23   | FF | 60 | 00 | 13 | 00 | 00 | 00 | Homing method 19 decimal                       |
| 0641                         | 00                                                    | 23   | 7C | 60 | 00 | 00 | 00 | 00 | 00 | Homing Offset value = 0                        |
| 0641                         | 00                                                    | 23   | 99 | 60 | 01 | 35 | 82 | 00 | 00 | Home Speed Fast 2000 RPM                       |
| 0641                         | 00                                                    | 23   | 99 | 60 | 02 | 82 | 06 | 00 | 00 | Home Speed Slow 100 RPM                        |
|                              |                                                       |      |    |    |    |    |    |    |    | Start Homing                                   |
| 0641                         | 00                                                    | 2B   | 40 | 60 | 00 | 1F | 00 | 00 | 00 | Start Homing and remove active Halt            |
|                              |                                                       |      |    |    |    |    |    |    |    | Stop Homing after home is acquire              |
| 0641                         | 00                                                    | 2B   | 40 | 60 | 00 | 0F | 00 | 00 | 00 | Stop Homing (This will Halt Homing and keep    |
|                              |                                                       |      |    |    |    |    |    |    |    | Operational Enable)                            |

Figure 11 - Example: Home mode

#### 7.1.2.2.Define Home

To define current position as home using PAC commands, can be accomplish using Tritex Drive software or through CANopen. By using accessing drive internal commands through CANopen interface.

|                               | Typical motion profile commands and enabling sequence |      |    |    |    |    |    |    |    |                                                                                      |
|-------------------------------|-------------------------------------------------------|------|----|----|----|----|----|----|----|--------------------------------------------------------------------------------------|
| ID                            | RTR                                                   | Data |    |    |    |    |    |    |    | Description                                                                          |
|                               |                                                       |      |    |    |    |    |    |    |    |                                                                                      |
|                               |                                                       |      |    |    |    |    |    |    |    |                                                                                      |
| DSP402 state machine, 6040.0h |                                                       |      |    |    |    |    |    |    |    |                                                                                      |
| 0641                          | 00                                                    | 2B   | 40 | 60 | 00 | 06 | 00 | 00 | 00 | Send shutdown - transfer to Ready to Switch on                                       |
| 0641                          | 00                                                    | 2B   | 40 | 60 | 00 | 07 | 00 | 00 | 00 | Switched on                                                                          |
| 0641                          | 00                                                    | 2B   | 40 | 60 | 00 | 0F | 00 | 00 | 00 | Operation Enable                                                                     |
|                               |                                                       |      |    |    |    |    |    |    |    | Set to Home Mode                                                                     |
| 0641                          | 00                                                    | 2F   | 60 | 60 | 00 | 06 | 00 | 00 | 00 | Set to Profile Home Mode, 6060.0h                                                    |
|                               |                                                       |      |    |    |    |    |    |    |    | Define Current Position as Zero                                                      |
| 0641                          | 00                                                    | 23   | 09 | 21 | 00 | 00 | 00 | 20 | 37 | Write Pac <sup>(2)</sup> System.Post.Commands.DefineHome<br>(924942336-> 0x37218000) |
|                               |                                                       |      |    |    |    |    |    |    |    |                                                                                      |

Figure 12 - Example: Home Absolute Position

<sup>(1)</sup>Halt is enabled automatically, when a Motion mode becomes active.

<sup>(2)</sup> Same function as "Define Home" within 'Expert Tritex' software

| Home        |  |
|-------------|--|
| Halt        |  |
| Define Home |  |

Figure 13 - Drive Software Home Commands

## 7.2.Position

Profile Position Mode – demonstrates the different move types supported for position control executed via Service Data Objects (SDOs).

Exlar support relative and absolute moves to position. Using either relative or absolute moves, the user can also select (by the control word data) if the target position should be reached before another target position is allowed (finish first) or if the actuator should execute a newly received target position even if still in motion (immediate).

The below example sets typical motion profile commands a system would configure, enabling the motor power<sup>2</sup> and the four different move types<sup>2</sup> supported in Profile Position Mode using SDOs with Node ID 65 (41h).

| 3000 RMP/S  | Acceleration:    | 3000 ÷ 0.06 = 5000 (0xC350)        |
|-------------|------------------|------------------------------------|
| 2000 RPM    | Target Velocity: | 2000 ÷ 0.06 = 3333 (0x8235)        |
| 10.000 REVs | Distance:        | 10000 ÷ 0.0001 = 100000 (0x0186A0) |

<sup>1</sup>Enabling the motor power only has to be done once on power up. Motion user parameters could be set each time on power up or configure and stored to NVM once.

<sup>2</sup>The Control Word data selects the move type.

|      | Typical motion profile commands and enabling sequence |      |    |    |    |    |    |    |    |                                                |
|------|-------------------------------------------------------|------|----|----|----|----|----|----|----|------------------------------------------------|
| ID   | RTR                                                   | Data | 3  |    |    |    |    |    |    | Description                                    |
|      |                                                       |      |    |    |    |    |    |    |    | DSP402 state machine, 6040.0h                  |
| 0641 | 00                                                    | 2B   | 40 | 60 | 00 | 06 | 00 | 00 | 00 | Send shutdown - transfer to Ready to Switch on |
| 0641 | 00                                                    | 2B   | 40 | 60 | 00 | 07 | 00 | 00 | 00 | Switched on                                    |
| 0641 | 00                                                    | 2B   | 40 | 60 | 00 | 0F | 00 | 00 | 00 | Operation Enable                               |
|      |                                                       |      |    |    |    |    |    |    |    | Typical Motion Parameters                      |
| 0641 | 00                                                    | 23   | 84 | 60 | 00 | 50 | C3 | 00 | 00 | Set deceleration to 3000 RMP/S, 6084.0h        |
| 0641 | 00                                                    | 23   | 83 | 60 | 00 | 50 | C3 | 00 | 00 | Set acceleration to 3000 RMP/S, 6083.0h        |
| 0641 | 00                                                    | 23   | 81 | 60 | 00 | 35 | 82 | 00 | 00 | Set max user velocity to 2000 RPM , 6081.0h    |
|      |                                                       |      |    |    |    |    |    |    |    |                                                |
|      |                                                       |      |    |    |    |    |    |    |    | Set to Profile Position Mode                   |
| 0641 | 00                                                    | 2F   | 60 | 60 | 00 | 01 | 00 | 00 | 00 | Set to Profile Velocity Mode, 6060.0h          |
|      |                                                       |      |    |    |    |    |    |    |    | Move Absolute (finish first)                   |
| 0641 | 00                                                    | 23   | FF | 60 | 00 | A0 | 86 | 01 | 00 | Set Target Position to 10.000 REVS             |
| 0641 | 00                                                    | 2B   | 40 | 60 | 00 | 1F | 00 | 00 | 00 | Set Control Word bit 4 to 1                    |
| 0641 | 00                                                    | 2B   | 40 | 60 | 00 | 0F | 00 | 00 | 00 | Set Control Word bit 4 to 0                    |
|      |                                                       |      |    |    |    |    |    |    |    | Move Absolute (immediate)                      |
| 0641 | 00                                                    | 23   | FF | 60 | 00 | EO | 93 | 04 | 00 | Set Target Position to 30.000 REVS             |
| 0641 | 00                                                    | 2B   | 40 | 60 | 00 | 3F | 00 | 00 | 00 | Set Control Word bit 4 to 1                    |
| 0641 | 00                                                    | 2B   | 40 | 60 | 00 | 2F | 00 | 00 | 00 | Set Control Word bit 4 to 0                    |
|      |                                                       |      |    |    |    |    |    |    |    | Move Relative (finish first)                   |
| 0641 | 00                                                    | 23   | FF | 60 | 00 | 50 | C3 | 00 | 00 | Set Target Position to 50.000 REVS             |
| 0641 | 00                                                    | 2B   | 40 | 60 | 00 | 5F | 00 | 00 | 00 | Set Control Word bit 4 to 1                    |
| 0641 | 00                                                    | 2B   | 40 | 60 | 00 | 4F | 00 | 00 | 00 | Set Control Word bit 4 to 0                    |
|      |                                                       |      |    |    |    |    |    |    |    | Move Relative (immediate)                      |
| 0641 | 00                                                    | 23   | FF | 60 | 00 | A0 | 86 | 01 | 00 | Set Target Position to 10.000 REVS             |
| 0641 | 00                                                    | 2B   | 40 | 60 | 00 | 7F | 00 | 00 | 00 | Set Control Word bit 4 to 1                    |
| 0641 | 00                                                    | 2B   | 40 | 60 | 00 | 6F | 00 | 00 | 00 | Set Control Word bit 4 to 0                    |

Figure 14 - Example: Position

## 7.3.Velocity

Exlar supports the ability to move in velocity mode. Once in Profile Velocity Mode, any new target velocity will be executed immediately.

The below example sets typical motion profile commands a system would configure<sup>1</sup>, enabling the motor power<sup>2</sup> and sending a new target velocity using SDOs with Node ID 65 (41h).

| 3000 RMP/S | Acceleration:    | 3000 ÷ 0.06 = 5000 (0xC350)  |
|------------|------------------|------------------------------|
| 1000 RPM   | Target Velocity: | 1000 ÷ 0.06 = 16667 (0x411A) |

<sup>1</sup>Typical motion profile commands could be set each time on power up from host or set using a configuration file and stored to NVM once.

<sup>2</sup>Enabling the motor power only has to be done once on power up.

|      | Typical motion profile commands and enabling sequence |      |      |    |    |    |    |    |    |                                                |
|------|-------------------------------------------------------|------|------|----|----|----|----|----|----|------------------------------------------------|
| ID   | RTR                                                   | Data | Data |    |    |    |    |    |    | Description                                    |
|      |                                                       |      |      |    |    |    |    |    |    |                                                |
|      |                                                       |      |      |    |    |    |    |    |    | DSP402 state machine, 6040.0h                  |
| 0641 | 00                                                    | 2B   | 40   | 60 | 00 | 06 | 00 | 00 | 00 | Send shutdown - transfer to Ready to Switch on |
| 0641 | 00                                                    | 2B   | 40   | 60 | 00 | 07 | 00 | 00 | 00 | Switched on                                    |
| 0641 | 00                                                    | 2B   | 40   | 60 | 00 | 0F | 00 | 00 | 00 | Operation Enable                               |
|      |                                                       |      |      |    |    |    |    |    |    | Typical Motion Parameters                      |
| 0641 | 00                                                    | 23   | 84   | 60 | 00 | 50 | C3 | 00 | 00 | Set deceleration to 3000 RMP/S, 6084.0h        |
| 0641 | 00                                                    | 23   | 83   | 60 | 00 | 50 | C3 | 00 | 00 | Set acceleration to 3000 RMP/S, 6083.0h        |
|      |                                                       |      |      |    |    |    |    |    |    |                                                |
|      |                                                       |      |      |    |    |    |    |    |    | Set to Profile Velocity Mode                   |
| 0641 | 00                                                    | 2F   | 60   | 60 | 00 | 03 | 00 | 00 | 00 | Set to Profile Velocity Mode, 6060.0h          |
|      |                                                       |      |      |    |    |    |    |    |    |                                                |
|      |                                                       |      |      |    |    |    |    |    |    | Motion Mode default condition are loaded       |
|      |                                                       |      |      |    |    |    |    |    |    | Send new Target Velocity                       |
| 0641 | 00                                                    | 23   | FF   | 60 | 00 | 1A | 41 | 00 | 00 | Target Velocity 1000 RPM, 60FF.0h              |

Figure 15 - Example: Velocity

<sup>(3)</sup>Halt is enabled automatically, when a Motion mode becomes active.

## 7.4.Jog

Exlar supports the ability to move in Jog mode. The below example sets typical motion profile commands a system would configure<sup>1</sup>, enabling the motor power<sup>2</sup> and sending a new target velocity using SDOs with Node ID 65 (41h).

| 100 RMF  | ),                                                                                             | Slow Velocity: | 100 ÷ 0.06 = 1666 (0x682)    |  |  |  |  |  |
|----------|------------------------------------------------------------------------------------------------|----------------|------------------------------|--|--|--|--|--|
| 5000 RPI | M/S,                                                                                           | Acceleration:  | 5000 ÷ 0.06 = 8333 (0x14585) |  |  |  |  |  |
| 5000 RN  | IP/S,                                                                                          | Deceleration:  | 5000 ÷ 0.06 = 8333 (0x14585) |  |  |  |  |  |
| NOTE!    | CANopen supports Jog directly with the following functions:<br>Jog Slow - Positive when active |                |                              |  |  |  |  |  |

<sup>1</sup>Typical motion profile commands could be set each time on power up from host or set using a configuration file and stored to NVM once.

<sup>2</sup>Enabling the motor power only has to be done once on power up.

|      | Typical motion profile commands |      |    |    |    |    |    |    |    |                                                |  |
|------|---------------------------------|------|----|----|----|----|----|----|----|------------------------------------------------|--|
| ID   | RTR                             | Data | 3  |    |    |    |    |    |    | Description                                    |  |
|      |                                 |      |    |    |    |    |    |    |    |                                                |  |
|      |                                 |      |    |    |    |    |    |    |    | DSP402 state machine, 6040.0h                  |  |
| 0641 | 00                              | 2B   | 40 | 60 | 00 | 06 | 00 | 00 | 00 | Send shutdown - transfer to Ready to Switch on |  |
| 0641 | 00                              | 2B   | 40 | 60 | 00 | 07 | 00 | 00 | 00 | Switched on                                    |  |
| 0641 | 00                              | 2B   | 40 | 60 | 00 | 0F | 00 | 00 | 00 | Operation Enable                               |  |
|      |                                 |      |    |    |    |    |    |    |    |                                                |  |
|      |                                 |      |    |    |    |    |    |    |    | Typical Motion Parameters                      |  |
| 0641 | 00                              | 23   | 0B | 36 | 00 | 86 | 02 | 00 | 00 | Set Slow Velocity 100 RMP                      |  |
| 0641 | 00                              | 23   | 0C | 36 | 00 | 85 | 45 | 01 | 00 | Set Acceleration 5000 RPM/S                    |  |
| 0641 | 00                              | 23   | 0D | 36 | 00 | 85 | 45 | 01 | 00 | Set Deceleration 5000 RPM/S                    |  |
| 0641 | 00                              | 23   | 60 | 60 | 00 | FE | 00 | 00 | 00 | Jog Mode (-2)                                  |  |
|      |                                 |      |    |    |    |    |    |    |    | Jog Function                                   |  |
| 0641 | 00                              | 2B   | 40 | 60 | 00 | 8F | 00 | 00 | 00 | Halt Jog                                       |  |

Figure 16 - Example Jog

#### 7.5.Torque

If a torque that is relative to current of 2 amps is needed, and object 0x6075 (Motor Rate Current "Continuous Current") is 3200 mA, then:

Target Torque: [6071.0] = 2000 mA x 1000 / 3200 mA = 625 ( 271h) Slope: [6087.0] = 180.0 % / sec

|          | Typical motion profile commands and enabling sequence |      |      |    |    |    |    |    |    |                                                |
|----------|-------------------------------------------------------|------|------|----|----|----|----|----|----|------------------------------------------------|
| ID       | RTR                                                   | Data | Data |    |    |    |    |    |    | Description                                    |
|          |                                                       |      |      |    |    |    |    |    |    |                                                |
|          |                                                       |      |      |    |    |    |    |    |    | DSP402 state machine, 6040.0h                  |
| 0641     | 00                                                    | 2B   | 40   | 60 | 00 | 06 | 00 | 00 | 00 | Send shutdown - transfer to Ready to Switch on |
| 0641     | 00                                                    | 2B   | 40   | 60 | 00 | 07 | 00 | 00 | 00 | Switched on                                    |
| 0641     | 00                                                    | 2B   | 40   | 60 | 00 | 0F | 00 | 00 | 00 | Operation Enable                               |
|          |                                                       |      |      |    |    |    |    |    |    | Typical Motion Parameters                      |
| 0641     | 00                                                    | 2B   | 87   | 60 | 00 | 50 | 46 | 00 | 00 | Set slope 180.0 %/sec, 6087.0h                 |
|          |                                                       |      |      |    |    |    |    |    |    |                                                |
|          |                                                       |      |      |    |    |    |    |    |    | Set to Profile Velocity Mode                   |
| 0641     | 00                                                    | 2F   | 60   | 60 | 00 | 04 | 00 | 00 | 00 | Set to Profile Torque Mode, 6060.0h            |
|          |                                                       |      |      |    |    |    |    |    |    | Disable Motion Halt                            |
| 0641     | 00                                                    | 2B   | 40   | 60 | 00 | 0F | 00 | 00 | 00 | Clear Halt <sup>(3)</sup>                      |
|          |                                                       |      |      |    |    |    |    |    |    | Send new Target Torque                         |
| 0641     | 00                                                    | 2B   | 71   | 60 | 00 | 71 | 02 | 00 | 00 | Target Torque 62.5 % 6071.0h                   |
| Figure 1 | 7 5.00                                                |      |      |    |    |    |    |    |    |                                                |

This number means 62.5 % of Motor Rate Current

Figure 17 - Example Torque

<sup>(3)</sup>Halt is enabled automatically, when a Motion mode becomes active.

## 7.6.PDO Mapping

The following is an example of mapping PDO for position Profile:

Device ID = 127 (7Fh) RPDO -1, COB-ID = 27Fh (Controlword-6040h, Target Position-607Ah) TPDO -1, COB-ID = 1FFh Transmit on Change (Statusword-6041h)

|      | Typical motion profile commands and enabling sequence |      |    |    |    |    |    |    |    |                                               |
|------|-------------------------------------------------------|------|----|----|----|----|----|----|----|-----------------------------------------------|
| ID   | RTR                                                   | Data | 1  |    |    |    |    |    |    | Description                                   |
|      |                                                       |      |    |    |    |    |    |    |    | Typical Motion Parameters                     |
|      |                                                       |      |    |    |    |    |    |    |    |                                               |
| 067F | 00                                                    | 23   | 84 | 60 | 00 | 50 | C3 | 00 | 00 | Set deceleration to 3000 RMP/S, 6084.0h       |
| 067F | 00                                                    | 23   | 83 | 60 | 00 | 50 | C3 | 00 | 00 | Set acceleration to 3000 RMP/S, 6083.0h       |
| 067F | 00                                                    | 23   | 81 | 60 | 00 | 35 | 82 | 00 | 00 | Set max user velocity to 2000 RPM , 6081.0h   |
|      |                                                       |      |    |    |    |    |    |    |    | Configure RPDO-1                              |
| 067F | 00                                                    | 23   | 00 | 14 | 01 | 7F | 02 | 00 | 80 | Disable RPDO-1 COB-ID                         |
| 067F | 00                                                    | 2F   | 00 | 16 | 00 | 00 | 00 | 00 | 00 | Write zero to entries                         |
| 067F | 00                                                    | 23   | 00 | 16 | 01 | 10 | 00 | 40 | 60 | Configure Map1 with 6040.0 -Controlword       |
| 067F | 00                                                    | 23   | 00 | 16 | 02 | 20 | 00 | 7A | 60 | Configure Map2 with 607A.0 -Target Position   |
| 067F | 00                                                    | 2F   | 00 | 16 | 02 | FF | 00 | 00 | 00 | Configure Transmission Type                   |
| 067F | 00                                                    | 2F   | 00 | 16 | 00 | 02 | 00 | 00 | 00 | Write 2 to Entry count                        |
| 067F | 00                                                    | 23   | 00 | 14 | 01 | 7F | 02 | 00 | 00 | Enable RPDO-1 COB-ID                          |
|      | Configure TPDO-1                                      |      |    |    |    |    |    |    |    |                                               |
| 067F | 00                                                    | 23   | 00 | 18 | 01 | FF | 01 | 00 | 80 | Disable TPDO-1 COB-ID                         |
| 067F | 00                                                    | 2F   | 00 | 1A | 00 | 00 | 00 | 00 | 00 | Write zero to entries                         |
| 067F | 00                                                    | 23   | 00 | 1A | 00 | 10 | 00 | 41 | 60 | Configure Map1 with 6041.0 ,Statusword        |
| 067F | 00                                                    | 2F   | 00 | 18 | 02 | FF | 00 | 00 | 00 | Configure 1600.5, Transmit on Change          |
| 067F | 00                                                    | 2F   | 00 | 1A | 00 | 01 | 00 | 00 | 00 | Write 1 to Entry count                        |
| 067F | 00                                                    | 23   | 00 | 18 | 00 | FF | 01 | 00 | 00 | Enable TPDO-1 COB-ID                          |
|      | Mode of Operation - Position                          |      |    |    |    |    |    |    |    |                                               |
| 067F | 00                                                    | 2F   | 40 | 60 | 00 | 06 | 00 | 00 | 00 | Write 6 to Mode of Operation                  |
|      |                                                       |      |    |    |    |    |    |    |    | Enable NMT Operation Mode                     |
| 000  | 01                                                    | 00   |    |    |    |    |    |    |    | Operational Mode                              |
|      | 1                                                     |      |    |    |    |    |    |    |    | DSP402 state machine                          |
| 01FF | 70                                                    | 02   |    |    |    |    |    |    |    | < Current Status (Switch on Disabled)         |
| 027F | 06                                                    | 00   | 00 | 00 | 00 | 00 |    |    |    | > (Shutdown - )                               |
| 01FF | 31                                                    | 02   |    |    |    |    |    |    |    | < Drive sends TPDO1- (Ready to Switch on)     |
| 027F | 07                                                    | 00   | 00 | 00 | 00 | 00 |    |    |    | > (Switched on)                               |
| 01FF | 33                                                    | 02   |    |    |    |    |    |    |    | < Drive send TPDO1 – (Switch on)              |
| 027F | OF                                                    | 00   | 00 | 00 | 00 | 00 |    |    |    | > (Operation Enable)                          |
| 01FF | 23                                                    | 06   |    |    |    |    |    |    |    | < Drive sends TPDO1 – response (Enable)       |
|      |                                                       |      |    |    |    |    |    |    |    | Command Position                              |
| 027F | OF                                                    | 00   | EO | 93 | 04 | 00 |    |    |    | > Set Target Position to 30.000 REVS          |
| 027F | 1F                                                    | 00   | EO | 93 | 04 | 00 |    |    |    | > Set Control Word bit 4 to 1 (New Set Point) |
| 01FF | 12                                                    | B7   |    |    |    |    |    |    |    | < Drive sends TPDO1 – response                |
| 027F | OF                                                    | 00   | EO | 93 | 04 | 00 |    |    |    | > Set Control Word bit 4 to 0                 |
| 01FF | 02                                                    | B7   |    |    |    |    |    |    |    | < Drive sends TPDO1 – (Set Point ACK)         |
| 01FF | 06                                                    | B7   |    |    |    |    |    |    |    | < Drive sends TPDO1 – (In Position)           |

Figure 18 – Example: PDO Mapping Position

## 8. Access Drive Internal functions

GID or Global Identification is the method used by the Tritex drive to map internal variables. These GID's are then cross reference to installed protocols. For example a GID of 0x3C000000 represents the System warnings and is identify as "SYSTEM.MOTION.EVENTS.FAULTS" cross reference to Modbus ID " 1900 " and CANopen ID "Index 3384, subindex 0".

#### 8.1.GID access

The following demonstrates method to access internal registers using GID. For example read and write to CANopen ID register:

> Node ID 65 (41h) GID name: CANOPEN.PARAM.ID GID address: 0x82200000

|      | Reading / writing Drive GID sequence |      |      |    |    |    |    |    |    |                                            |  |
|------|--------------------------------------|------|------|----|----|----|----|----|----|--------------------------------------------|--|
| ID   | RTR                                  | Data | Data |    |    |    |    |    |    | Description                                |  |
|      |                                      |      |      |    |    |    |    |    |    | Reading Drive Parameter                    |  |
| 0641 | 00                                   | 23   | 02   | 20 | 01 | 00 | 00 | 20 | 82 | Write GID to System Read, Object 2002.1    |  |
| 0641 | 00                                   | 40   | 02   | 20 | 02 | 00 | 00 | 00 | 00 | Read Data, Object 2002.2                   |  |
|      |                                      |      |      |    |    |    |    |    |    | Write Drive Parameter                      |  |
| 0641 | 00                                   | 23   | 03   | 20 | 01 | 00 | 00 | 20 | 82 | Write GID to System Write , Object 2003.1  |  |
| 0641 | 00                                   | 2B   | 03   | 20 | 02 | 01 | 00 | 00 | 00 | Write Data: ID = 1, 2 bytes, Object 2003.2 |  |

Figure 19 - Example System Read

#### 8.2. PAC's Access

Programmable Access Commands (PAC's) are functions that perform operations in the system. For example the below PAC function will define current absolute position as home, while home mode is active. Refer to Interface section (UI Modbus, and CANopen) for methods of sending PACs to drive. Note, if interface does not have control rights command will not execute.

The following demonstrates method to access internal registers using PAC (Programmable Access Commands). Node ID 65 (41h)

|      | Writing PAC sequence |      |      |    |    |    |    |    |    |                                        |  |
|------|----------------------|------|------|----|----|----|----|----|----|----------------------------------------|--|
| ID   | RTR                  | Data | Data |    |    |    |    |    |    | Description                            |  |
|      |                      |      |      |    |    |    |    |    |    | Write PAC                              |  |
| 0641 | 00                   | 23   | 09   | 21 | 00 | 00 | 00 | 20 | 37 | Write Pac                              |  |
|      |                      |      |      |    |    |    |    |    |    | CommandSystem.Post.Commands.DefineZero |  |
|      |                      |      |      |    |    |    |    |    |    | (924844032-> 0x3720.0000)              |  |

Figure 20 - Example PAC Access

#### **8.3.User Units example**

CANopen associates a scale factory to a group of registers, for example scale factory 1 is always assigned to Position measurements. This conversion is transparent to CANopen interface.

| Name                         | Units  | Att | Description  | GID                                | Modbus | CO     |
|------------------------------|--------|-----|--------------|------------------------------------|--------|--------|
| Scale Factor 1 – Numerator   | UINT32 | RW  | Desition     | CANOPEN.PARAM.CONVERT.0.MULTIPLIER | 7560   | 2102.1 |
| Scale Factor 1 – Denominator | UINT32 | RW  | Position     | CANOPEN.PARAM.CONVERT.0.DIVISOR    | 7562   | 2102.2 |
| Scale Factor 2 – Numerator   | UINT32 | RW  | Valacity     | CANOPEN.PARAM.CONVERT.1.MULTIPLIER | 7564   | 2103.1 |
| Scale Factor 2 – Denominator | UINT32 | RW  | velocity     | CANOPEN.PARAM.CONVERT.1.DIVISOR    | 7566   | 2103.2 |
| Scale Factor 3 – Numerator   | UINT32 | RW  | Acceleration | CANOPEN.PARAM.CONVERT.2.MULTIPLIER | 7568   | 2104.1 |
| Scale Factor 3 – Denominator | UINT32 | RW  | ACCERTATION  | CANOPEN.PARAM.CONVERT.2.DIVISOR    | 7570   | 2104.2 |

Figure 21 – User Units CANopen

| Internal units= (user value) * (Numerator1 / Denominator1)  | Write operation |
|-------------------------------------------------------------|-----------------|
| User value = (internal units) * (Denominator1 / Numerator1) | Read operation  |

NOTE! Default Numerator and Denominator are 1

The following example demonstrates reading/ writing using 'User Units' for Target Position (607A.h):

| Scale Fa<br>Scale Fa<br>Interna | actor 1 – Numerator:<br>actor 1 – Denominator:<br>units: | 1<br>2<br>0.0001 Rev |
|---------------------------------|----------------------------------------------------------|----------------------|
| Write                           |                                                          |                      |
|                                 | Target Position                                          | 2000                 |
|                                 | Internal Units                                           | = 2000 * 1/2         |
| Read                            |                                                          |                      |
|                                 | Target Position                                          | = 1000 * (2 /1)      |

# **NOTE!** Thirty-two bit conversion is used and rounding error could occur between read and write values.

# 9. Appendix

#### **9.1.Tips**

Highlighting and right clicking display variable ID and help information.

| COB-ID                      | 027F                                                                        | (hexadecimal)     |  |  |  |  |  |  |
|-----------------------------|-----------------------------------------------------------------------------|-------------------|--|--|--|--|--|--|
| Transmission Type           | 265                                                                         | T 1000 0T0        |  |  |  |  |  |  |
| Prohibit transmission on BT | Write current value to connected drive<br>B Read value from connected drive |                   |  |  |  |  |  |  |
|                             | Vier                                                                        | View Helpfile     |  |  |  |  |  |  |
| Jisable PUU                 | Set                                                                         | Set default value |  |  |  |  |  |  |
|                             | Mo                                                                          | dbus ID: 7362     |  |  |  |  |  |  |
|                             | CAN Open Index: 1400.2                                                      |                   |  |  |  |  |  |  |

Figure 22 - Expert Software Tips

#### 9.2.Notations

| 0.001 rated | Percentage of Rated (GID=SYSTEM.BUS.FACTORYPARAM.IRATED) |
|-------------|----------------------------------------------------------|
|             | (CANopen -6075.0, Motor Rated Current)                   |
| mrps/s      | Acceleration                                             |
| mrps        | Velocity                                                 |
| 0.0001 rev  | Distance                                                 |
| ms          | milliseconds                                             |
|             |                                                          |

Figure 23 - Units

| (b)        | When read/write from Modbus data length is word, while from CANopen it is a byte. |
|------------|-----------------------------------------------------------------------------------|
| (M)<br>(d) | CANopen Object is mappable<br>CANopen Profile –Motion DS402 specification name    |
|            |                                                                                   |

Figure 24 – Superscript

## **10. Additional information**

Expert Software Manual.pdf Tritex\_CO.eds Tritex CANopen.pdf Tritex CANopen Getting Started.pdf Expert Drive software manual CANopen EDS file Tritex CANopen user manual Tritex CANopen Getting started manual

# 11. Figures

| Figure 1 - Statusword                       | 13 |
|---------------------------------------------|----|
| Figure 2 - Drive status bits                | 13 |
| Figure 3 - Statusword, Mode specific bits   |    |
| Figure 4 – DS402 state machine states       |    |
| Figure 5 - Controlword                      | 15 |
| Figure 6 - Drive control bits               | 16 |
| Figure 7 - Drive control bits               | 16 |
| Figure 8 - Controlword, Mode specific bits  | 16 |
| Figure 9 - Example - Home Switches          | 17 |
| Figure 10 – Exlar Input Switches vs. DS402  | 18 |
| Figure 11 - Example: Home mode              | 18 |
| Figure 12 - Example: Home Absolute Position | 19 |
| Figure 13 - Drive Software Home Commands    | 19 |
| Figure 14 - Example: Position               | 20 |
| Figure 15 - Example: Velocity               |    |
| Figure 16 - Example Jog                     | 22 |
| Figure 17 - Example Torque                  |    |
| Figure 18 – Example: PDO Mapping Position   | 24 |
| Figure 19 - Example System Read             | 25 |
| Figure 20 - Example PAC Access              | 25 |
| Figure 21 - Expert Software Tips            | 27 |
| Figure 22 - Units                           | 27 |
| Figure 23 – Superscript                     | 27 |